Nowa funkcjonalność umożliwiająca zmianę rodzaju VAT dla wielu pozycji równocześnie.

| Poz.  | rodz. VAT: ZP Pł | REWSK       |            |
|-------|------------------|-------------|------------|
|       | • 🖪 🖃 • 🍸 • 🖌    |             | 🖄 🗟 🗟 🖥 🧲  |
| netto | Stawka VAT       | Wartość VAT | Rodzaj VAT |
| 6,50  | 23%              | 3,80        | ZP PREWSK  |
| 16,50 | 23%              | 3,79        | ZP PREWSK  |
|       |                  |             |            |
|       |                  |             |            |
|       |                  |             |            |
|       |                  |             |            |

Na fakturach zakupu w module LG pojawiła się nowa ikonka "Zmiana stawki VAT"

Używać jej można w każdej sytuacji, kiedy w wygenerowanej fakturze należy zmienić rodzaj VAT na wszystkich lub wybranych pozycjach (np. z zamówienia zakupu wygenerował się dokument z rodzajem VAT ZP PREWSK, a ma być NP).

Należy postępować zgodnie z instrukcją poniżej.

Jeżeli zmiana rodzaju VAT ma nastąpić dla wszystkich pozycji, należy je najpierw zaznaczyć Ctrl+A:

| Contraction of the |                   |   |                   |              |                 |           |     | 1000      |
|--------------------|-------------------|---|-------------------|--------------|-----------------|-----------|-----|-----------|
| Wzorzec:           | FVZ_017_INNE      | 畢 | Data wystawienia: | 2018-09-05 💌 | Waluta:         | PLN       | 事   | Zatwierda |
| Symbol:            | FZR017/18/09/0008 |   | Data otrzymania:  | 2018-09-07 💌 |                 |           |     | Anulowar  |
| Sprzedawca:        | K00007948         | 事 | Data dostawy:     | 2018-09-05 💌 |                 |           |     | War, cen  |
| Dostawca:          | K00007948         | 事 | Data obow. VAT:   | 2018-09-07 💌 | Poz. rodz. VAT: | ZP PREWSK | . 🖓 |           |
| CRU:               |                   | ሞ | Symb. u dost.:    | 3890/18/F/N  |                 |           |     |           |

| Pozy | cje | dokumentu      |                                                                                                    |        |             |            |             | i- 🖪 🖃 🖓 -    | // C       | 1 🕼 🗟 🗟 🗟 |
|------|-----|----------------|----------------------------------------------------------------------------------------------------|--------|-------------|------------|-------------|---------------|------------|-----------|
| χſ   | -   | 54             | <u>s</u>                                                                                                    | -      | 5           | =          | =           | =             | 5          | -         |
| 1    | Lp. | Symbol indeksu | Nazwa indeksu                                                                                                    | llość  | <u>J.m.</u> | Cena netto | Cena brutto | Wartość netto | Stawka VAT | Warto:    |
| ⇒    | 1   | MBR0611        | Cienkopis kulkowy PILOT V5 Grip Hi-Tecpoint gr. 0,3                                                                       | 10,000 | SZT         | 4,88       | 6,00        | 48,80         | 23%        |           |
|      | 2   | MBR0622        | długopis, tusz na bazie oleju, końcówka 0,7 z niklowanego srebra                                                          | 25,000 | SZT         | 2,37       | 2,92        | 59,25         | 23%        |           |
|      | 3   | MBR1241        | Klasyczny długopis z wymiennym wkładem                                                                                    | 30,000 | SZT         | 0,16       | 0,20        | 4,80          | 23%        |           |
|      | 4   | MBR0828        | Markery do płyt CD/DVD, gr. linii 0,4 mm, wodoodporny, niezasychający, możliwość pisania po szkle, foli, plastiku, lustra | 5,000  | SZT         | 3,05       | 3,75        | 15,25         | 23%        |           |
|      | 5   | MBR1179        | Markery okrągł końcówka PENTEL MW85 do białych tablic suchościeralnych, długość linii pisania 250m, kolor czamy           | 50,000 | SZT         | 2,14       | 2,63        | 107,00        | 23%        |           |
|      | 6   | MBR0831        | Markery permanentny PENTEL N65W/ posiada dwie końcówki: cienkiej oraz średniej grubości końcówka 0,8 / 4,15 mm            | 5,000  | SZT         | 3,27       | 4,02        | 16,35         | 23%        |           |
|      | 7   | MBR1106        | Zakreślacze tekstu STABILO BOSS ORIGINAL ścięta końcówka, tusz na bazie wody, nietoksyczne, gr. linii od 2 do 5 i         | 20,000 | SZT         | 3,10       | 3,81        | 62,00         | 23%        |           |
|      | 8   | MBR0789        | Koszulki groszkowe 50 mikr. Q-connect z folii polipropylenowej A4, otwierane od góry                                      | 1,000  | OPAK        | 5.67       | 6,97        | 5,67          | 23%        |           |
|      | 9   | MBR0791        | Koszulki krystaliczne 55mikr. Leviatan D.Rect z folii polipropylenowej A4, otwierane od góry, multiperforowane            | 3,000  | OPAK        | 7,34       | 9,03        | 22,02         | 23%        |           |
|      | 10  | MBR0851        | Ofertówka: sztywna, format A4, otwierane u góry i z prawej strony, Grubość min.: 105 µm, Opakowanie: pudełko 7 100 sz     | 2,000  | SZT         | 0,22       | 0,27        | 0,44          | 23%        |           |
|      | 11  | MBR1251        | Segregator dźwigniowy format A4 wykonany z twardej, 2 mm tektury, oklejka kolorowa, pokryta folią polipropylenową         | 20,000 | SZT         | 3,30       | 4,06        | 66,00         | 23%        |           |
|      | 12  | MBR1252        | Segregator dźwigniowy, format A4, wykonany z twardej, 2 mm tektury,                                                       | 5,000  | SZT         | 3,30       | 4,06        | 16,50         | 23%        |           |
|      | 13  | MBR0791        | Koszulki krystaliczne 55mikr. Leviatan D.Rect z folii polipropylenowej A4, otwierane od góry, multiperforowane            | 5,000  | OPAK        | 10,26      | 12,62       | 51,30         | 23%        |           |
|      | 14  | MBR1187        | Segregator z mechanizmem dźwigowym, format A4, szer. grzbietu 45 mm, pokryty na zewnątrz poliolefiną, wewnątrz ja         | 10,000 | SZT         | 3,30       | 4,06        | 33,00         | 23%        |           |
|      | 15  | MBR0965        | Segregator z mechanizmem dźwigowym, format A4, szer. grzbietu 50 mm, pokryty na zewnątrz poliolefiną, wewnątrz ja         | 15,000 | SZT         | 3,30       | 4,06        | 49,50         | 23%        |           |
|      | 16  | MBR1124        | Zszywki stalowe, galwanizowane 24/6                                                                                       | 5,000  | OPAK        | 0,30       | 0,37        | 1,50          | 23%        |           |
|      | 17  | MBR0890        | Pinezki do tablic korkowych, kolorowe                                                                                     | 50,000 | OPAK        | 0,70       | 0,86        | 35,00         | 23%        |           |
|      | 18  | MBR0589        | Bloczek, katki samoprzylepne, żółty, 40x50                                                                                | 5,000  | SZT         | 0,30       | 0,37        | 1,50          | 23%        |           |
|      | 19  | MBR1295        | Bloczek wym. 75x75 mm różowa                                                                                              | 5,000  | SZT         | 1.06       | 1,30        | 5,30          | 23%        |           |
|      | 20  | MBR0745        | Klej klejący błyskawicznie cyanoakrylowy metal, gumę, szkło, plastyk, drewno "materiały porowate, dozowanie kontrolow     | 5,000  | SZT         | 5,28       | 6,49        | 26,40         | 23%        |           |
|      | 21  | MBR1028        | Matowa taśma biurowa - usuwalna szer min. 19 mm dł min 33 m                                                               | 2.000  | SZT         | 1.16       | 1.43        | 2.32          | 23%        |           |

## Następnie kliknąć ikonę "Zmiana stawki VAT":

| 爭 | Data wystawienia: | 2018-09-05  | • | Waluta:         | JPLN      | 爭  | IM Zatwierdzony |
|---|-------------------|-------------|---|-----------------|-----------|----|-----------------|
| 1 | Data otrzymania:  | 2018-09-07  | • |                 |           |    | Anulowany       |
| - | Data dostawy:     | 2018-09-05  | • |                 |           |    | War, cen, wiąż, |
| - | Data obow. VAT:   | 2018-09-07  | • | Poz. rodz. VAT: | ZP PREWSK | Ū. |                 |
| 哪 | Symb. u dost.:    | 3890/18/F/N | 1 |                 |           | _  |                 |
|   |                   |             |   |                 |           |    |                 |

| Isoby kontrahenta   Stawki VAT   Pozycje w walucie bazowej   Walutowość |        |             |            |             |               |            |             |             |      |  |
|-------------------------------------------------------------------------|--------|-------------|------------|-------------|---------------|------------|-------------|-------------|------|--|
|                                                                         | 6      |             |            |             |               | 11 - 🔂 🗗 🍸 | • 🄗 🚰 🚺 🗊   | R 🕼 🖬 😭 7   | R    |  |
| X                                                                       | =      | 5           | =          | =           | =             | 54         | =           | 5           | - 70 |  |
|                                                                         | llość  | <u>J.m.</u> | Cena netto | Cena brutto | Wartość netto | Stawka VAT | Wartość VAT | Rodzaj VAT  | -    |  |
| epoint gr. 0,3                                                          | 10,000 | SZT         | 4,88       | 6,00        | 48,80         | 23%        | 11,22       | ZP PREWSK   |      |  |
| 10,7 z niklowar 🛛 Rodzaj VAT: 📔 🚽 🕗                                     | 25,000 | SZT         | 2,37       | 2,92        | 59,25         | 23%        | 13,63       | ZP PREWSK   |      |  |
| em                                                                      | 30,000 | SZT         | 0,16       | 0,20        | 4,80          | 23%        | 1,10        | ZP PREWSK   |      |  |
| m, wodoodpon                                                            | 5,000  | SZT         | 3,05       | 3,75        | 15,25         | 23%        | 3,51        | ZP PREWSK   |      |  |
| /85 do białycł                                                          | 50,000 | SZT         | 2,14       | 2,63        | 107,00        | 23%        | 24,61       | ZP PREWSK   |      |  |
| osiada dwie k                                                           | 5,000  | SZT         | 3,27       | 4,02        | 16,35         | 23%        | 3,76        | ZP PREWSK   |      |  |
| IGINAL ścięta                                                           | 20,000 | SZT         | 3,10       | 3,81        | 62,00         | 23%        | 14,26       | ZP PREWSK   |      |  |
| z folii polipropy                                                       | 1,000  | OPAK        | 5,67       | 6,97        | 5,67          | 23%        | 1,30        | ZP PREWSK   |      |  |
| ).Rect z folii p                                                        | 3,000  | OPAK        | 7,34       | 9,03        | 22,02         | 23%        | 5,06        | ZP PREWSK   |      |  |
| ie u gónyiz pr-                                                         | 2,000  | SZT         | 0,22       | 0,27        | 0,44          | 23%        | 0,10        | ZP PREWSK   |      |  |
| many z twarde                                                           | 20,000 | SZT         | 3,30       | 4,06        | 66,00         | 23%        | 15,18       | ZP PREWSK   |      |  |
| onany z twarde                                                          | 5,000  | SZT         | 3,30       | 4,06        | 16,50         | 23%        | 3,80        | ZP PREWSK   |      |  |
| ).Rect z folii p                                                        | 5,000  | OPAK        | 10,26      | 12,62       | 51,30         | 23%        | 11,80       | ZP PREWSK   |      |  |
| ), format A4, s OK Anuluj I                                             | 10,000 | SZT         | 3,30       | 4,06        | 33,00         | 23%        | 7,59        | ZP PREWSK   |      |  |
| ), format A4, s                                                         | 15,000 | SZT         | 3,30       | 4,06        | 49,50         | 23%        | 11,39       | ZP PREWSK   |      |  |
|                                                                         | 5,000  | OPAK        | 0,30       | 0,37        | 1,50          | 23%        | 0,35        | ZP PREWSK   |      |  |
|                                                                         | F0 000 | ODAK        | 0.70       | 0.00        | 25.00         | 228/       | 0.05        | TO DO CLUCK |      |  |

Z listy rodzajów VAT należy wybrać rodzaj VAT, na który chcemy zmienić:

| adawca: | KO     | 0007948                       | ·                                                  | Data do |
|---------|--------|-------------------------------|----------------------------------------------------|---------|
| awca:   | KO     | 0007948                       |                                                    | Data ob |
|         | Qı     | .ista wartości                | ×                                                  | Symb. u |
|         | Li     | sta wartości                  | 💊 • 🝸 • 🕒 । 🗗 🖓 🖓                                  |         |
| ie   Ko | N.     | 5                             | 5/ 5/                                              |         |
| ycje d  |        |                               |                                                    |         |
| 5       |        | ZP PREWSK                     | Zakup związany ze sprzedażą opodatkowaną licz %    | -       |
| Na      |        | ND                            | Nie dotyczy han                                    | netto   |
| Cie     |        | ZN PR NP                      | Zakup nieruchomości bez prawa do odliczenia wy NP  | 4,88    |
| dłu     |        | ZN PR100%                     | Zakup nieruchomości związany ze sprzedażą opc 100% | 2,37    |
| Kla     |        | ZN PR                         | Zakup nieruchomości związany ze sprzedażą opc %    | 0,16    |
| Ma      |        | ZN 100%                       | Zakup nieruchomości związany ze sprzedażą opc 100% | 3,05    |
| Ma      |        | ZMT PR NP                     | Zakup środków trwałych i WNIP bez prawa do oc NP   | 2,14    |
| Ma      |        | ZMT PR100%                    | Zakup środków trwałych i WNIP związany ze spr 100% | 3,27    |
| Zał     |        | ZMT PR                        | Zakup środków trwałych i WNIP związany ze spr %    | 3,10    |
| Kos     |        | ZMT 100%                      | Zakup środków trwałych i WNIP związany ze spr 100% | 5,67    |
| Kos     |        | VRN                           | Sprzedaż, którą wartość VAT rozlicza nabywca.      | 7,34    |
| Ofe     |        | ZI PR NP                      | Zakup inwestycyjny bez prawa do odliczenia wyl NP  | 0,22    |
| Sec     |        | ZI PR100%                     | Zakup inwestycyjny związany ze sprzedażą opor 100% | 3.30    |
| Sec     |        | ZP PR NP                      | Zakup bez prawa do odliczenia VAT wyliczony ze NP  | 3,30    |
| Kos     |        | ZP PR100%                     | Zakup związany ze sprzedażą opodatkowaną wy 100%   | 0,26    |
| Sec     |        | NP                            | Zakup bez prawa do odliczenia VAT. NP              | 3,30    |
| Sec     |        | ZP 100%                       | Zakup związany ze sprzedażą opodatkowaną. 100%     | 3,30    |
| Zsz     |        | ZP PR                         | Zakup związany ze sprzedażą opodatkowaną i zv %    | 0,30    |
| Pin     |        | ZI PR                         | Zakup inwestycyjny związany ze sprzedażą opor %    | 0,70    |
| Blo     |        | ZI 100%                       | Zakup inwestycyjny związany ze sprzedażą opor 100% | 0,30    |
| Blo     |        |                               |                                                    | 1.06    |
| Kle     |        |                               |                                                    | 5.28    |
| Mate    | wa ta: | śma biurowa - usuwalna szer m | in. 19 mm dk min 33 m 2.000 SZT 1                  | 1.16    |
|         |        |                               |                                                    | 1000    |

|      | -                                                                                                    |        |             |
|------|----------------------------------------------------------------------------------------------------|--------|-------------|
|      | X                                                                                                    | .=     | 54.         |
|      |                                                                                                    | llość  | <u>J.m.</u> |
| ,3   | and the second second second second second second second second second second second second second second second | 10,000 | SZT         |
| war  | Rodzaj VAT: NP 💛                                                                                                 | 25,000 | SZT         |
|      |                                                                                                    | 30,000 | SZT         |
| oori |                                                                                                    | 5,000  | SZT         |
| ycł  |                                                                                                    | 50,000 | SZT         |
| e k  |                                                                                                    | 5,000  | SZT         |
| ęta  |                                                                                                    | 20,000 | SZT         |
| ору  |                                                                                                    | 1,000  | OPAK        |
| i p  |                                                                                                    | 3,000  | OPAK        |
| pr   |                                                                                                    | 2,000  | SZT         |
| rde  |                                                                                                    | 20,000 | SZT         |
| rde  |                                                                                                    | 5,000  | SZT         |
| i p  |                                                                                                    | 5,000  | OPAK        |
| , s  | OK Anuluj ,                                                                                                    | 10,000 | SZT         |
| , s. | · · · · · · · · · · · · · · · · · · ·                                                                            | 15,000 | SZT         |
|      |                                                                                                    | 5.000  | OPAK        |

Po kliknięciu OK wybór zostanie zatwierdzony i rodzaj VAT zmieniony dla wszystkich pozycji na fakturze.

Jeśli zmiana rodzaju VAT ma dotyczyć tylko niektórych pozycji, należy je najpierw zaznaczyć z przyciskiem Ctrl, a następnie postępować jak wyżej.

Zmiany te mogą być dokonane również na zatwierdzonym dokumencie. Jeżeli dokument jest już w Księdze Głównej (jest już zadekretowany), należy go najpierw wycofać z KG, dokonać poprawy rodzaju VAT i zadekretować ponownie.

## UWAGA!

Zmiany przy użyciu wyżej opisanej funkcji mogą być dokonane w bieżącym miesiącu finansowym (do 10 każdego kolejnego miesiąca) do momentu stworzenia deklaracji VAT, użycie samej ikony nie spowoduje korekty w deklaracji.